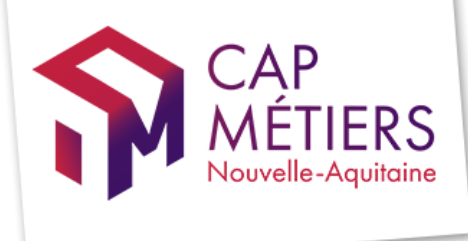

# GUIDE de création et de mise à jour de **l'offre en apprentissage**

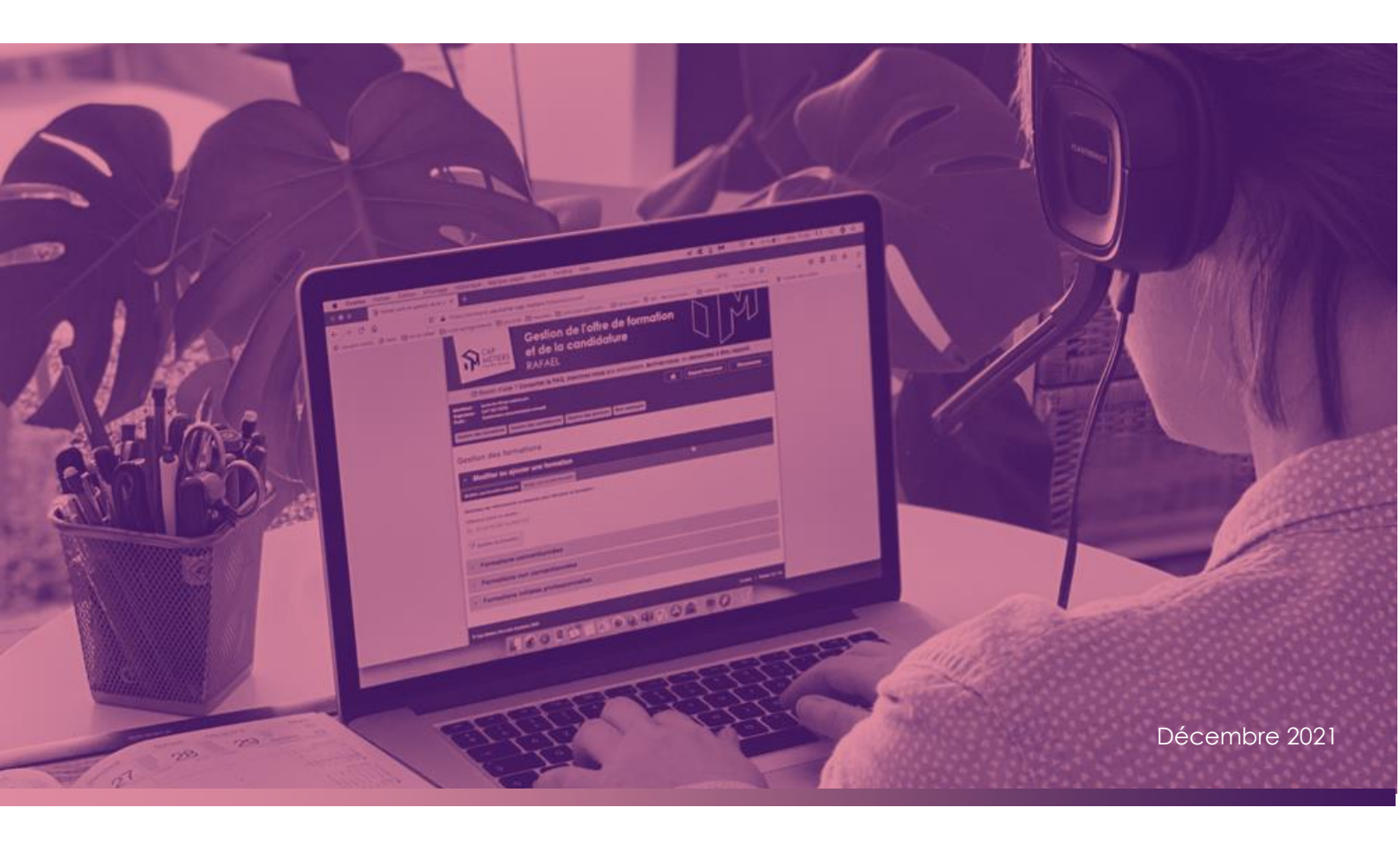

# Table des matières

| Connexion dux services                       |
|----------------------------------------------|
| Ajouter une formation                        |
| • Formulaire de saisie                       |
| Créer des sessions4                          |
| Publier la formation4                        |
| Aodifier une formation                       |
| • Accès à votre catalogue 6                  |
| Modifier une session                         |
| • Ajouter une session                        |
| • Valider les modifications                  |
| onnes pratiques de saisie                    |
| • L'intitulé de formation                    |
|                                              |
| La certification préparée                    |
| <ul> <li>La certification préparée</li></ul> |
| <ul> <li>La certification préparée</li></ul> |
| <ul> <li>La certification préparée</li></ul> |
| <ul> <li>La certification préparée</li></ul> |
| <ul> <li>La certification préparée</li></ul> |
| <ul> <li>La certification préparée</li></ul> |

# **Connexion aux services**

Afin de saisir ou modifier votre offre de formation en apprentissage dans la base de données du Carif-Oref Nouvelle-Aquitaine, vous devez avoir un compte qui vous donne accès aux services de Cap Métiers.

- Si vous avez déjà un compte, connectez-vous
- Si vous n'avez pas de compte, il vous faut créer un compte

#### <u>A noter</u>

La création de compte se fait en 2 temps :

- Création du compte de votre structure (si ce dernier n'a pas déjà été créé).
- Création de votre compte utilisateur. Ce dernier sera rattaché au compte structure.

Si vous rencontrez un problème sur la création de votre compte, n'hésitez pas à nous contacter sur <u>apprentissage@cap-metiers.pro</u>

# Ajouter une formation

### • Formulaire de saisie

Une fois votre compte créé <u>connectez-vous</u> Sélectionnez l'accès « Gérer les formations de la structure »

Accès
Accès à la recherche de formations et à la candidature en ligne
Accès à la recherche sur les ressources metiers
Accès à la recherche sur les certifications et codes CPF
Visualiser mon catalogue de formation en ligne
Isérer les formations de la structure
Gérer les candidatures en cours
Accès aux tableaux de bord

Allez dans « Gestion des formations » « Modifier ou ajouter une action de formation » « Ajouter une nouvelle formation » Puis cliquez sur « + Ajouter une nouvelle formation »

| Gestion des formations       | Gestion des candidatures        | Gestion des parcours | Mon tableau de bord | Mon catalogue |  |
|------------------------------|---------------------------------|----------------------|---------------------|---------------|--|
| Gestion des fo               | rmations                        |                      |                     |               |  |
| • Modifier ou a              | jouter une formatio             | n                    |                     |               |  |
| Modifier une formation exist | ante Ajouter une nouvelle forma | lon                  |                     |               |  |
| Cliquez sur le bouton ci-    | dessous pour ajouter une no     | uvelle formation :   |                     |               |  |
| • Ajouter une nouvel         | e formation                     |                      |                     |               |  |
| Formations                   | conventionnées                  |                      |                     |               |  |
| Formations                   | non conventionnées              | \$                   |                     |               |  |
| • Formations i               | nitiales profession             | nelles               |                     |               |  |

Vous accédez au formulaire de saisie. Complétez le formulaire de saisie.

Le formulaire de saisie est en 2 étapes :

- Saisie des informations globales de la formation
- Création des sessions de formations rattachées à la formation Une formation peut avoir plusieurs sessions (dates et lieux de formation).

### **Attention**

Avant toute création d'une formation ou d'une session, vérifiez si elle n'est pas déjà publiée dans votre catalogue afin d'éviter les doublons.

| Formations non conventionnées                             |                          |                     |            |
|-----------------------------------------------------------|--------------------------|---------------------|------------|
| Alerte Publiées Créées Modifiées Mes brouillons Archivées | Supprimées Import        |                     |            |
| Afficher 10 V éléments                                    | 3                        | Filtrer :           |            |
| Référence <b>V Type Intitulé</b>                          | Financement              | Responsable Date(s) | Session(s) |
|                                                           | Aucune donnée disponible |                     |            |
| (0-0 / 0)                                                 |                          |                     | K K N M    |

### • Créer des sessions

Pour créer une session de formation, allez au bas du formulaire de saisie de la formation et cliquez sur « + Ajouter une session »

| Sessions de formation O Ajouter une session |
|---------------------------------------------|
|                                             |

### • Publier la formation

Une fois la saisie de vos sessions terminées, allez au bas du formulaire et cliquez 1 première fois sur « Publier ». Publier

S'il manque des informations obligatoires non renseignées, le formulaire vous proposera de les compléter afin de pouvoir publier votre formation.

S'il ne manque aucune information obligatoire, il vous est proposé de relire votre saisie.

Vous pouvez y apporter des corrections en cliquant sur « Modifier l'action » en bas du formulaire ou bien choisir de « Confirmer la publication ».

Confirmer la publication

#### Important

Une fois la publication confirmée, les gestionnaires de l'offre de formation feront quelques contrôles qualité sur la déclaration de votre offre avant de la valider définitivement.

Au besoin, ils vous recontacteront pour obtenir un complément d'information. Ce n'est qu'après leur validation que votre formation alimentera les différents outils et sera visible par tous les professionnels sur le <u>moteur de recherche pro</u> et par le grand public sur <u>CMaFormation</u>.

Une fois publiée votre formation sera visible et modifiable via la catégorie « Formations non conventionnées » dans l'onglet « Publiées ».

| Formations non conventionnées        |                                          |                   |               |  |  |  |  |  |
|--------------------------------------|------------------------------------------|-------------------|---------------|--|--|--|--|--|
| Alerte Publiées Créées Modifiées Mes | s brouillons Archivées Supprimées Import |                   |               |  |  |  |  |  |
| Afficher 10 🗸 éléments               |                                          | C Filtrer :       |               |  |  |  |  |  |
| Référence 🔻 Type Intitu              | ulé Financement                          | Responsable Date( | s) Session(s) |  |  |  |  |  |
|                                      | Aucune donnée disponible                 |                   |               |  |  |  |  |  |
| 0-0/0                                |                                          |                   |               |  |  |  |  |  |

# Modifier une formation

Accès à votre catalogue

### Connectez-vous

Sélectionnez l'accès « Gérer les formations de la structure »

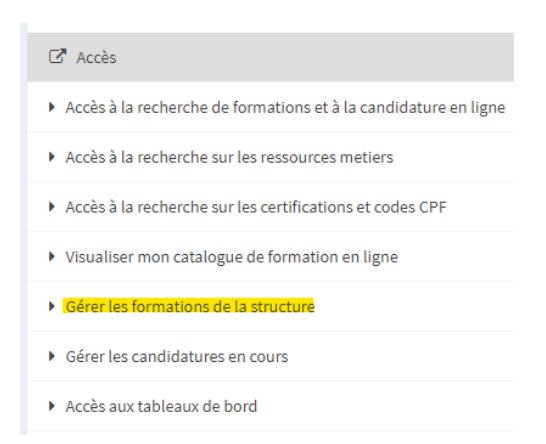

Allez dans la catégorie « Formations non conventionnées », puis dans l'onglet « Publiées » pour voir votre catalogue de formation.

#### Gestion des formations

| <ul> <li>Modifier of</li> </ul> | Modifier ou ajouter une formation |                                                                       |                           |                  |        |             |                                |            |
|---------------------------------|-----------------------------------|-----------------------------------------------------------------------|---------------------------|------------------|--------|-------------|--------------------------------|------------|
| • Formation                     | ns conventi                       | onnées                                                                |                           |                  |        |             |                                |            |
| - Formation                     | is non con                        | ventionnées                                                           |                           |                  |        |             |                                |            |
| Alerte [45] Publiées            | Créées                            | Modifiées Brouillons                                                  | Archivées Supprimée       | s Maj diplômes   | Import |             |                                |            |
| Afficher 10 🗸 élé               | éments                            |                                                                       |                           |                  | C      | Filtrer :   |                                |            |
| Référence 🔻                     | Туре                              | Intitulé                                                              | Financement               |                  |        | Responsable | Date(s)                        | Session(s) |
| 202110104724<br>💉 👁             | SIMPLE                            | Titre Professionnel Carro<br>chapiste                                 | releur- L'employeur o     | u le particulier |        |             | du 28/03/2022<br>au 01/12/2023 | 5          |
| 202110104723                    | SIMPLE                            | Titre Professionnel Ager<br>fabrication et montage e<br>chaudronnerie | nt de L'employeur o<br>en | u le particulier |        |             | du 04/10/2021<br>au 08/04/2022 | 1          |
| 202110104722                    | SIMPLE                            | CQP Contrôleur techniq<br>véhicules légers                            | ue de L'employeur o       | u le particulier |        |             | du 02/03/2022<br>au 08/12/2022 | 2          |

Pour modifier une formation, il vous suffit de cliquer sur le crayon pour accéder au formulaire.

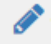

Une fois sur le formulaire de votre formation, vous pouvez modifier les informations que vous souhaitez.

### • Modifier une session

Pour modifier une session, allez au bas du formulaire au niveau des sessions de formation et cliquez sur la référence session à modifier.

| Sessions de formation | Afficher 25 V éléments |            |            |         |  |  |
|-----------------------|------------------------|------------|------------|---------|--|--|
|                       | Référence              |            |            | Commune |  |  |
|                       | 00254068               | 28/03/2022 | 21/10/2022 | Limoges |  |  |
|                       | 00254069               | 27/06/2022 | 13/01/2023 | Limoges |  |  |
|                       | 00254070               | 24/10/2022 | 12/05/2023 | Limoges |  |  |
|                       | 00254071               | 16/01/2023 | 28/07/2023 | Limoges |  |  |
|                       | 00254072               | 15/05/2023 | 01/12/2023 | Limoges |  |  |

### • Ajouter une session

Pour ajouter une session, allez au bas du formulaire au niveau des sessions de formation et cliquez sur « + Ajouter une session ».

| Sessions de formation | Afficher 25 V éléments |            |            |         |  |  |  |
|-----------------------|------------------------|------------|------------|---------|--|--|--|
|                       | Référence              | Début 🔺    | Fin 🔺      | Commune |  |  |  |
|                       | 00254068               | 28/03/2022 | 21/10/2022 | Limoges |  |  |  |
|                       | 00254069               | 27/06/2022 | 13/01/2023 | Limoges |  |  |  |
|                       | <u>00254070</u>        | 24/10/2022 | 12/05/2023 | Limoges |  |  |  |
|                       | <u>00254071</u>        | 16/01/2023 | 28/07/2023 | Limoges |  |  |  |
|                       | <u>00254072</u>        | 15/05/2023 | 01/12/2023 | Limoges |  |  |  |
|                       | 1-5/5                  |            |            |         |  |  |  |
|                       | Ajouter une session    |            |            |         |  |  |  |

Pour vous faire gagner du temps, vous pouvez dupliquer/copier une session existante en cliquant sur le bouton dupliquer ici :

|  | Allicher 25 V ele | ments      |            |          |                        |    |  |  |
|--|-------------------|------------|------------|----------|------------------------|----|--|--|
|  | Référence         |            |            | Commune  | Organisme de formation |    |  |  |
|  | 00259461          | 01/01/2022 | 31/12/2022 | Bordeaux | FORMATION CONTINUE     | ¢1 |  |  |
|  | 1-1/1             |            |            |          |                        | H  |  |  |

Ensuite, il vous suffit de cliquer sur la session dupliquée, de mettre à jour les données que vous souhaitez, puis de valider les modifications.

### • Valider les modifications

Vos modifications et/ou ajouts de sessions terminés, allez au bas du formulaire et cliquez 1 première fois sur « Publier ».

Publier

S'il manque des informations obligatoires non renseignées, le formulaire vous proposera de les compléter afin de pouvoir publier votre formation.

S'il ne manque aucune information obligatoire, il vous est proposé de relire votre saisie.

Vous pouvez y apporter des corrections en cliquant sur « Modifier l'action » en bas du formulaire ou bien choisir de « Confirmer la publication ».

Confirmer la publication

#### **Important**

Une fois la publication confirmée, les gestionnaires de l'offre de formation feront quelques contrôles qualité sur la déclaration de votre offre avant de la valider définitivement.

Au besoin, ils vous recontacteront pour obtenir un complément d'information. Ce n'est qu'après leur validation que votre formation alimentera les différents outils et sera visible.

# Bonnes pratiques de saisie

En complétant le formulaire, n'hésitez pas à mentionner les spécificités de votre formation pour que l'utilisateur ait une information la plus complète possible.

### • L'intitulé de formation

Indiquez un intitulé de formation clair et compréhensible pour l'utilisateur (professionnel de l'orientation / particulier).

Intitulé

Si votre formation est accessible en contrat d'apprentissage et/ou en contrat de professionnalisation, les gestionnaires ajouteront une mention entre parenthèse à la fin de l'intitulé parmi les 3 suivantes :

- (Contrat d'apprentissage possible)
- (Contrat de professionnalisation possible)
- (Contrat de professionnalisation ou Apprentissage possible)

Exemple :

Intitulé Responsable en logistique (Contrat de professionnalisation ou Apprentissage possible)

Vous pouvez rajouter vous-même la mention qui convient en accord avec les modalités d'organisations renseignées, si vous le souhaitez.

<u>Note</u> : cette mention est provisoire. Elle est utilisée notamment pour l'envoi de données vers le système d'information de Pôle emploi.

### • La certification préparée

Il est très important de correctement renseigner la certification à laquelle prépare la formation. Elle doit être accessible à l'apprentissage et référencée dans le référentiel <u>Certifinfo</u>. Lorsque vous saisissez la certification, assurez-vous qu'il s'agit bien du bon code <u>Certifinfo</u> renseigné.

| Certification/Diplôme | Aucun choix effectué                                                                        |   |            |
|-----------------------|---------------------------------------------------------------------------------------------|---|------------|
| proparo               |                                                                                             | ۹ | Rechercher |
|                       | Ex. caces, CAP boulanger, informatique,<br>Diplômes issus de la base de données Certifinfo. |   |            |
|                       | Codes diplôme. Données du référentiel national de certifications Certif Info                |   |            |

### **Attention**

Une formation ne peut préparer qu'à une seule certification. Créez autant de formations que vous avez de certifications à renseigner.

Également, si une certification a plusieurs options elle aura plusieurs codes Certifinfo. Il faudra alors créer autant de formations que d'options.

Pour faire simple, 1 formation saisie = 1 certification/option = 1 code Certifinfo

#### Comment retrouver son code Certifinfo?

https://reseau.intercariforef.org/formations/recherche-certifications.html

### • Le lien web

Vous pouvez indiquer un lien web qui pointe directement sur votre site web ou mieux, sur le descriptif de votre formation. Il sera accessible via nos moteurs de recherche (pro et grand public).

| Lien web |                                                |
|----------|------------------------------------------------|
|          | Lien vers une page descriptive de la formation |

### • Les modalités d'organisation

Vous devez déclarer les modalités d'accès de votre formation, 3 modalités existent et sont cumulables. Ces informations sont obligatoires.

### **Attention**

Si votre formation est accessible uniquement en contrat d'apprentissage alors mettez « Oui » à « Contrat d'apprentissage » et « Non » aux 2 autres, etc.

| Formation continue (hors alternance) | Oui                                                                          | O Non                                            |  |  |
|--------------------------------------|------------------------------------------------------------------------------|--------------------------------------------------|--|--|
|                                      | L'action de formation est-elle ac                                            | cessible en formation continue hors alternance ? |  |  |
| Contrat de<br>professionnalisation   | O Oui                                                                        | O Non                                            |  |  |
|                                      | L'action de formation est-elle éligible au contrat de professionnalisation ? |                                                  |  |  |
| Contrat d'apprentissage              | O Oui                                                                        | O Non                                            |  |  |
|                                      | L'action de formation est-elle éli                                           | gible au contrat d'apprentissage ?               |  |  |

### • L'accès au cursus

Il est important d'indiquer quelles sont les années du cursus qui sont ouvertes à l'apprentissage.

Exemple :

Je dispense une licence pro en 3 ans. Les 3 années sont possibles en apprentissage, je coche 1 er année, 2 e année et 3 e année.

Si la licence est uniquement ouverte à l'apprentissage sur la dernière année, je coche 3<sup>e</sup> année, etc.

On comprend alors l'importance de déclarer 1 seule certification éligible à l'apprentissage par formation saisie.

| Contrat d'apprentissage                                          | 🖲 Oui                    | O Non                                |             |            |
|------------------------------------------------------------------|--------------------------|--------------------------------------|-------------|------------|
| Indiquez les années du<br>cursus accessibles en<br>apprentissage | L'action de formation es | st-elle èligible au contrat d'appren | titissage ? | 🗌 4e année |

### • L'organisme formateur

L'organisme formateur que vous déclarez est une donnée très importante.

En effet, c'est cet organisme qui apparaitra dans Parcoursup et Affelnet comme dispensateur de la formation. C'est donc sur cet organisme que pointeront les vœux des candidats.

Par défaut, vous avez uniquement accès aux organismes ayant le même numéro SIREN que vous. Si vous souhaitez déclarer un organisme ayant un SIREN différent du votre merci de vous rapprocher de nos services via <u>apprentissage@cap-metiers.pro</u>

| Organisme formateur et contact |                 |  |  |  |
|--------------------------------|-----------------|--|--|--|
| Organisme formateur            | Choix organisme |  |  |  |

### **Attention**

Au niveau du formulaire il y a 2 types d'organismes de formation :

- L'organisme responsable. C'est celui qui signe le contrat.
- L'organisme formateur. C'est celui qui donne les cours.

### • La période de formation

La période de formation correspond à la date d'entrée en formation et à la date de sortie de formation.

Si votre formation dure 2 ans alors indiquer une amplitude de 2 années. Ne pas indiquer 2 sessions mais bien 1 seule session de 2 ans. Exemple : du 01/09/2022 au 31/07/2024

Si vous aviez une session antérieure et que vous venez mettre à jour vos sessions, ne réutilisez pas d'anciennes sessions en modifiant leurs dates, laissez les anciennes sessions et créez-en de nouvelles. En effet, à chaque période de formation correspond une référence de session unique qu'il convient de garder une fois créée.

| Date de début |                                                                           |
|---------------|---------------------------------------------------------------------------|
|               | Modification possible uniquemer<br><u>Attention</u> : tout changement peu |
| Date de fin   |                                                                           |

## • Le lieu de formation

Indiquez l'adresse du lieu de formation où sera dispensée la formation. Cette information très précise s'affiche dans nos moteurs de recherche et est transmise vers Parcoursup ainsi qu'Affelnet.

| Lieu de formation |                                                                               |  |  |  |
|-------------------|-------------------------------------------------------------------------------|--|--|--|
| Adresse           |                                                                               |  |  |  |
| Ville<br>Cedex    | Rechercher une commune par code postal ou par nom Exemple : CEDEX ou CEDEX 03 |  |  |  |

# Aide et contact

Pour toute question, problème ou demande d'accompagnement vous pouvez :

- Consulter notre <u>FAQ</u>
- Ecrire à <u>apprentissage@cap-metiers.pro</u>
- Demander un rappel lors de nos permanences téléphoniques
- Vous inscrire à un webatelier sur l'utilisation de nos outils depuis <u>Parcourspro</u>

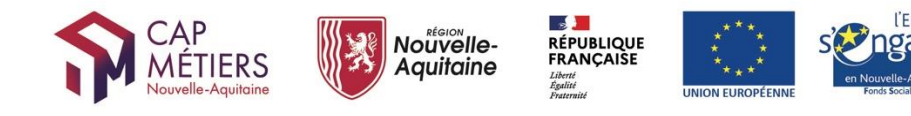